## How to Copy Netscape Bookmarks to Internet Explorer

To copy your Netscape Bookmarks to Internet Explorer, use the Import Utility in Internet Explorer.

1) Open Internet Explorer. Go to File>Import and Export

2) A Welcome to the Import/Export Wizard appears. Click Next.

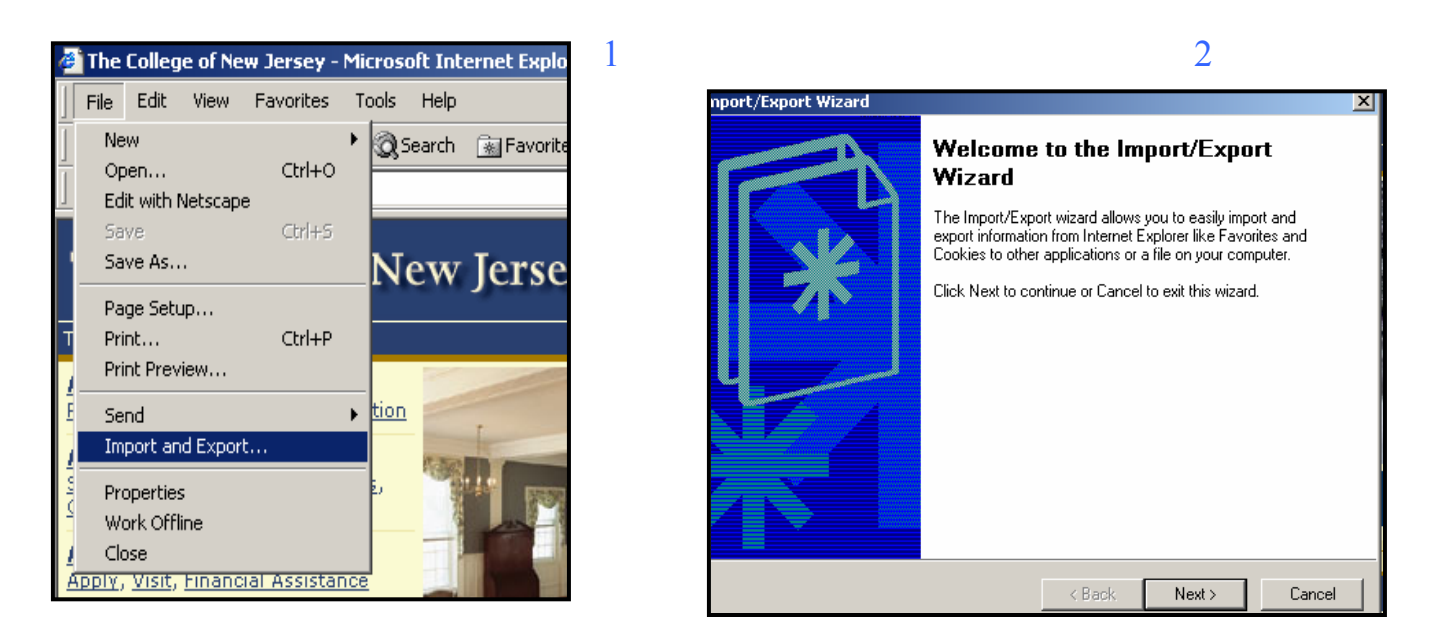

3) On the Import/Export Selection screen, choose Import Favorites. Click Next.

**4)** On the **Import Favorites Source**, click on *Import from a File or Address*. Make sure the path reads: *C:\Program Files\Netscape\Communicator\..\Users\YOUR E-MAIL ID\bookmark.htm*. (For example, in this example, the E-mail ID is *Rainey*. Choose *Next*.

|                                                                                                    | 3 4                                                                                                    |
|----------------------------------------------------------------------------------------------------|----------------------------------------------------------------------------------------------------|
| Import/Export Wizard                                                                                                    |                                                                                                    |
| Import/Export Selection<br>You can select what to import or export.                                                                  | Import/Export Wizard X<br>Import Favorites Source<br>You can select where to import your favorites from.                                                                                                    |
| Choose an action to perform.           Import Favorites           Export Favorites           Import Cookies           Export Cookies | You can import your favorites from another web browser or file. Import from an Application Netscape Navigator profile: default Import from a File or Address C:\Program Files\Netscape\Communicator\\Users\rain Browse |
| < Back Next > Cancel                                                                                                    | <pre></pre>                                                                                                    |

## 5) On the Import Favorites Destination Folder, highlight Favorites. Choose Next.

6) On the **Completing the Import/Export**, choose *Finish*.

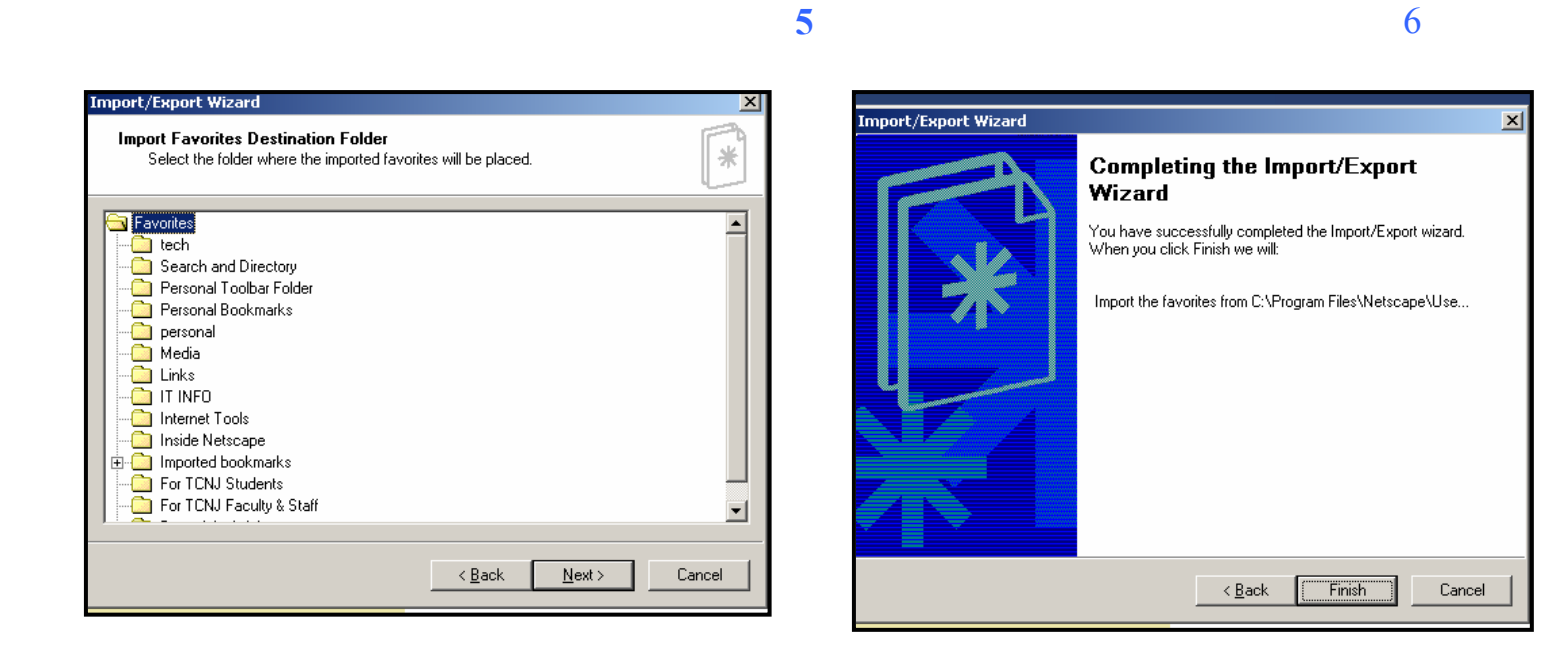

When you go to Internet Explorer, you will see all these bookmarks are now listed as *favorites*.